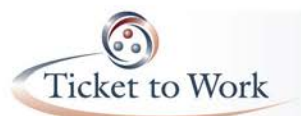

# **Ticket Portal Tips & Tricks**

### 1. Automatic Check for earnings and Other Informative Messages

The portal checks to see if there are sufficient earnings in SSA's records each time a payment request is initiated. If there are sufficient earnings found you do not need to provide evidence. When submitting a payment request, be sure to read the "Important Information" box displayed after you select the SSN, claim month, payment method type and click submit. These messages are very important in guiding you through the payment request process and directing you on what action you should take.

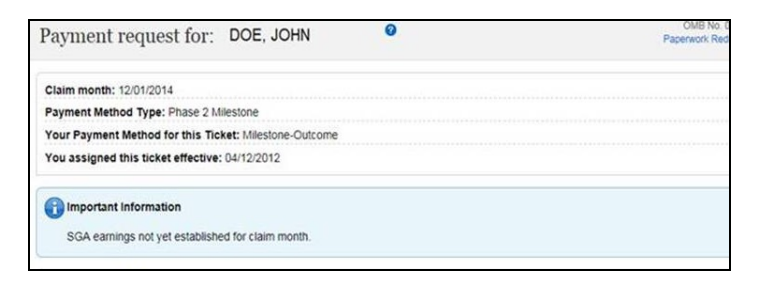

### 2. Generating an Additional Fax Coversheet

Another nice feature of the Ticket Portal is the ability to generate an additional fax cover sheet. If you receive an outreach message to send additional documents or forgot to include some evidence with your first transmission, you may access this feature from the More Actions menu of the Pending Payments for me screen to create a new fax coversheet.

| Social Security                                                                                                    | Social Security                                                                                                    |  |
|----------------------------------------------------------------------------------------------------|----------------------------------------------------------------------------------------------------|--|
| More Actions for: DOE, JOHN Sectors of the following: Show leads granteds Social Sector Sectors Social Sectors Social Sectors | Fax Additional Information for; DOE, JOHN           *Merc & Account (space sease)         •           • Ap line         •           • Response to pay content         •           • Status         •           • Intervent (space sease)         •           • Status         •           • Intervent         •           • Intervent         •           • Intervent         •           • Intervent         •           • Intervent         •           • Intervent         •           • Operation down one         •           • State sease (the sease)         • |  |
| Occe                                                                                                    | (.htm)                                                                                                    |  |

#### 3. Show Fax Status

The Show Fax Status feature provides the ability to check the status of your fax transmission for a particular payment request. Again, from the Pending Payments for Me screen you would click on the Actions link for the payment request you want to check. Then choose Show Fax Status.

| ax Status for this | s pending payment for: | DOE, JOHN        |               |
|--------------------|------------------------|------------------|---------------|
| ax Request Date    | Fax Requester          | Fax Receipt Date | Document Type |
|                    |                        |                  |               |

## 4. Payment Status Reports

There are two options to view payment status from the Payments section of the Main Menu.

1. *View payments already made to me* includes all payments that are closed and either paid or denied.

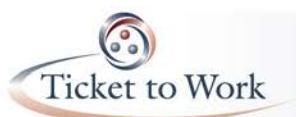

2. *View all pending payments for me* includes all payments that are still open and have not been sent to the Treasury yet.

Both options allow you to resort the list online, view details for all Diaries and Denials and download reports to excel for all of your payment requests. You may view status for an individual ticket holder using the List Beneficiaries assigned to me or formerly assigned to me screens and clicking on the Actions Menu and choosing the payment status option.

# Fiscal Year 2015 : End-of-Year Statistics

• **Performance Goal:** To process all claims within 30 days of receipt; process is defined as Paid, Denied, Diary for additional information

| Number of Days                                                                           | % of Total Claims                                                                                                    |
|------------------------------------------------------------------------------------------|----------------------------------------------------------------------------------------------------|
| <1 day                                                                                   | 17%                                                                                                    |
| 5 days                                                                                   | 28%                                                                                                    |
| 10 days                                                                                  | 85%                                                                                                    |
| 30 days                                                                                  | 100%                                                                                                    |
| Payment Totals with Comparis                                                             | son                                                                                                    |
| Payment Requests Proc<br>Number of claims paid:<br>Total Dollars paid:<br>Accuracy Rate: | essed: 121,000+<br>77,940<br>\$49.45 million<br>97.41 (93 payment errors)                                                                     |
| Total Denials                                                                            | 30,918                                                                                                    |
| Comparison of Denials v                                                                  | s Payments                                                                                                    |
| Payments:<br>Denials:                                                                    | 72%<br>28%                                                                                                    |
| EN Payments Help Desk<br>Inquiries from EN's: Cal<br>Calls 3,4<br>Emails 5,9             | s vs Emails<br>64<br>47                                                                                                    |
| Type of Email requests a<br>46% In<br>35% EN<br>11% Ind                                  | nd actions needed<br>ividual responses to EN inquiries<br>Payments outreach for missing documents<br>uiries submitted to Payments Supervisors |

- 4% Inquiries escalated to QA Help Desk Specialists
- 1% Non-payment related issues

The full transcript and audio from the All EN Payments Call are available at <u>https://yourtickettowork.com/web/ttw/events-archive</u>.

The next All EN Payments Call will be held **Tuesday**, **November 17**, **2015** at **3** pm ET. This is one week earlier than the normal date because of the Thanksgiving Holiday. Join us for more information about the intricacies of payments in the Ticket to Work Program.